## **Exporting records from MultiSearch**

1. Hover your mouse on the right handside of the document you wish to export to EndNote and then click on to save the item into a temporary folder.

| Social Na    | avigation in Digital Libraries by <b>Bookmarking</b>                                                                                                    |
|--------------|----------------------------------------------------------------------------------------------------|
| Full<br>text | Author: Theng, Yin-Leng; Goh, Dion Hoe-Lian; Lim, Ee-Peng; Li, Yuanyuan; Zhang, Jun; Sun, Ai                                                                                  |
|              | Asian Digital Libraries. Looking Back 10 Years and Forging New Frontiers Vol: 4822 ISBN: 3540770933 ISSN: 0302-9743 Date: 2007 Pages: 297 - 306                               |
|              | Subjects: Computer Science, Multimedia Information Systems, User Interfaces and Human Computer<br>Interaction, Document Preparation and Text Processing, Database Management  |
|              | In the age of Web 2.0, users are increasingly familar with <b>social</b> tagging or <b>bookmarking</b> where<br>comments and ratings are added by users to objects on the web |

2. Click on Saved Items folder at the bottom of the search page.

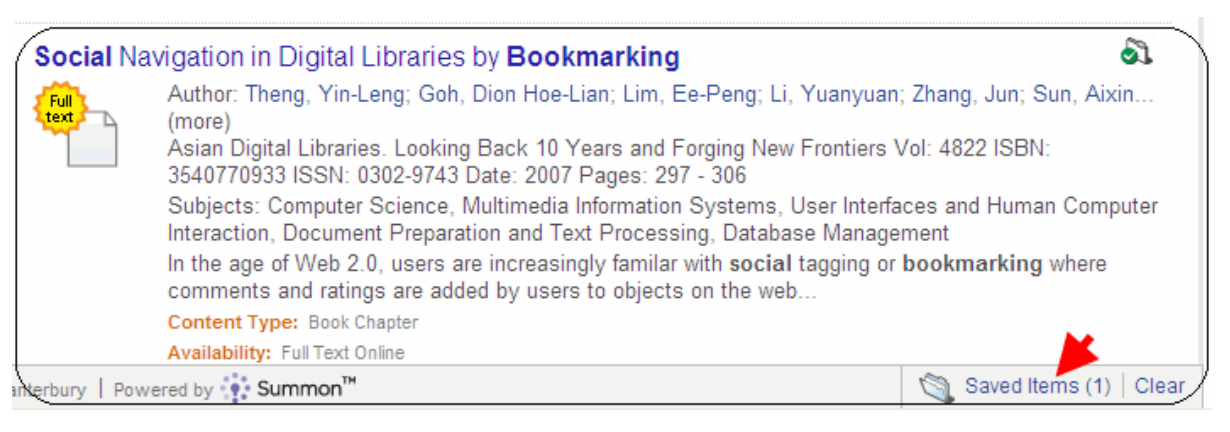

Export: RefWorks EndNote BibTex

3. Select and a summon.ris file will be downloaded to your computer in Safari or Chrome. If in Firefox, choose to Save as and a summon.ris file will be saved, normally in your Download folder

4. Open your EndNote Library, click on File>Import and select the summon.ris file. Make sure you choose Import Options as Reference Manager (RIS), th en Import

| Import Options:   | Reference Manager (RIS) |    |  |
|-------------------|-------------------------|----|--|
| Duplicates:       | Import All              | \$ |  |
| Text Translation: | No Translation          | \$ |  |